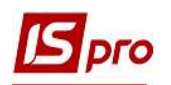

## Формирование табеля учета посещаемости студентов

Посещение студентами учебных заведений осуществляется факультетами в журналах учета посещаемости и успеваемости студентов. Бухгалтерская служба осуществляет отчисления, восстановления, предоставления академического отпуска студентов и снятия стипендии, связанных с посещением студентами учебных заведений в соответствии с приказами. Поэтому для нужд бухгалтерской службы в системе создано табель учета посещаемости студентов, в котором отражаются данные журналов учета посещаемости и успеваемости студентов и приказов по учету студентов.

Для того, чтобы сформировать табель учета посещаемости студентов необходимо зайти в подсистему **Управление студентами** в модуль **Табель учета посещения**.

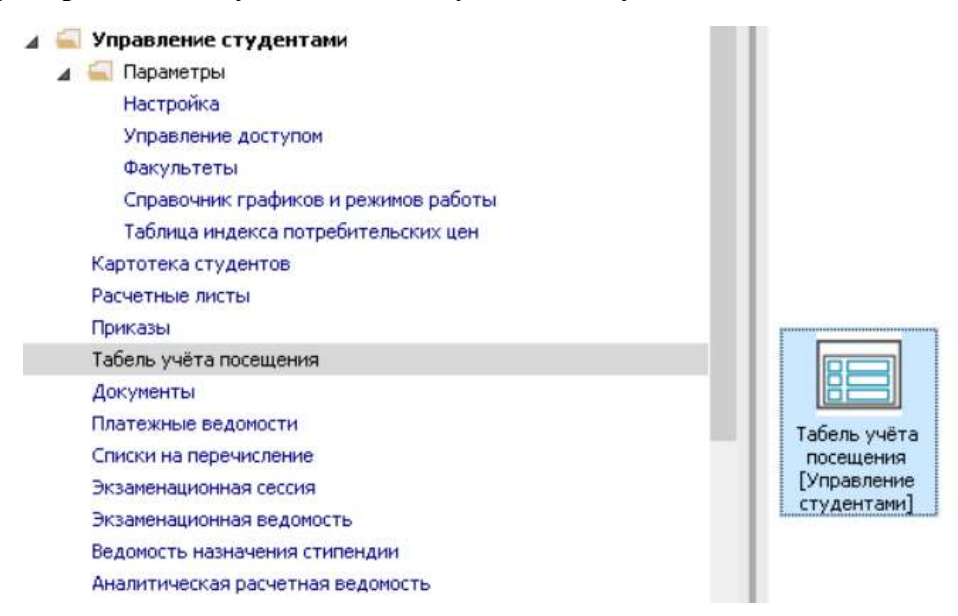

Для формирования табеля учета посещения студентов необходимо выполнить следующие действия:

1 Находясь на закладке Табель в поле Период выбрать период – текущий месяц.

**2** В поле **Структура** из справочника **Структура** выбрать необходимый институт (факультет), форму обучения, курс та группу.

**3** Нажать кнопку **ОК**.

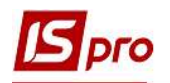

| S IS-pro 7<br>Peecto I | .11.038.999 - [Таб<br>Правка Вид С | ель<br>)тчет | учёта пос<br>г Серви | ещен<br>ис 7 | เหตุ]  |     |        |         |        |      | _ 0 🛚                     |
|------------------------|------------------------------------|--------------|----------------------|--------------|--------|-----|--------|---------|--------|------|---------------------------|
| h 1n 1i                | 5 0                                |              | T E C                |              | 9      |     |        |         |        |      |                           |
| Период:                | Сентябрь'19 (тек                   | сущи         | й) 🧲                 | )•           | 1      | Стр | руктур | a:      | 06     |      | 05 42 2 6                 |
| Табел                  | общие све,                         | аени         | я                    |              |        |     |        |         |        |      |                           |
| Ta6,Nº                 | Фамилия И.О.                       |              | Пл.                  |              | Фк.    | Bc  | Пн     | Вт      | Cp     | Чт   |                           |
| -                      | -                                  | Дни          | Часы                 | Дни          | Часы   | 1   | 2      | 3       | 4      | 5    |                           |
| 307                    | Студентка 3. 2.                    | 21           | 168.00               | 12           | 96.00  | )   | 8.00   | 8.00    | 8.00   | 8.00 |                           |
| 308                    | Студент 3. 3.                      | 21           | 168.00               | 21           | 168.00 | )   | 8.00   | 8.00    | 8.00   | 8.00 | Структура                 |
| 309                    | Студент 3. 4.                      | 21           | 168.00               | 21           | 168.00 | )   | 8.00   | 8.00    | 8.00   | 8.00 | ▲ 1 Облік і оподаткування |
| 310                    | Студент 3. 5.                      | 21           | 168.00               | 21           | 168.00 | )   | 8.00   | 8.00    | 8.00   | 8.00 | ▲ 1 Облік                 |
| 311                    | Студентка 3. 6.                    | 21           | 168.00               | 21           | 168.00 | )   | 8.00   | 8.00    | 8.00   | 8.00 | ⊿ 1 Денна                 |
| 312                    | Студент 3. 7.                      | 21           | 168.00               | 21           | 168.00 | )   | 8.00   | 8.00    | 8.00   | 8.00 | 1 Першии курс             |
| 313                    | Студент 3.8.                       | 21           | 168.00               | 21           | 168.00 | )   | 8.00   | 8.00    | 8.00   | 8.00 | 2 Другии курс             |
| 314                    | Студентка 3. 9.                    | 21           | 168.00               | 11           | 88.00  | )   | 8.00   | 8.00    | 8.00   | 8.00 | Э З Грети курс            |
| 315                    | Студент 3. 1.                      | 21           | 168.00               | 21           | 168.00 | )   | 8.00   | 8.00    | 8.00   | 8.00 | ▲ 4 четвертии курс        |
|                        |                                    |              |                      |              |        |     |        |         |        |      |                           |
| Вид: Таб               | ель подённый                       | C            | грок: 9              |              |        |     |        |         |        |      |                           |
| Вторник, :             | 10 План:                           | 8.0          | 10 ¢                 | акт:         | 8.00   |     | Стипе  | ндія ак | адеміч | на   | З ОК Отмена               |
| ol (1) 3au             | илад вишої освіт                   | II II        | I - IV p.a           |              |        | _   |        |         |        |      |                           |

4 В соответствии с заданными параметрами, сформирован табель учета посещаемости студентов.

При проведении приказа о предоставлении академического отпуска, соответствующее условное обозначение будет показано в табеле учета посещаемости студентов.

| IS-pro 7 | 7.11.038.999 - [Ta | бель  | учёта пос   | ещен       | ия]        |         |            |         |      |      |      |    |      |      |      |      |      |    |    |      |      |      |      |      |    | . E  | 1 📘  |
|----------|--------------------|-------|-------------|------------|------------|---------|------------|---------|------|------|------|----|------|------|------|------|------|----|----|------|------|------|------|------|----|------|------|
| Реестр   | Правка Вид         | Отче  | т Серві     | ис ?       | •          |         |            |         |      |      |      |    |      |      |      |      |      |    |    |      |      |      |      |      |    |      |      |
| 🖢 🔁 🎽    | 5 P                |       | 5 T         | - 5        | 2 <b>0</b> |         |            |         |      |      |      |    |      |      |      |      |      |    |    |      |      |      |      |      |    |      |      |
| Периол   | Сентобон'19 (те    | evina | <u>ن</u> ان |            |            | Структу | na'        | 06      |      | 0    | 5 42 |    |      |      |      |      |      |    |    |      |      |      |      |      |    |      |      |
| Перлоді  | Comsopo 15 (re     | кущи  | NU .        |            |            | 0101101 |            | 00      |      | 10   | 5 12 |    |      |      |      |      |      |    |    |      |      |      |      |      |    |      |      |
| Табел    | Общие све          | дени  | я           |            |            |         |            |         |      |      |      |    |      |      |      |      |      |    |    |      |      |      |      |      |    |      |      |
| Ta6.№    | Фамилия И.О.       |       | Пл.         |            | Фк.        | Вс Пн   | Вт         | Ср      | Чт   | Пт   | C6   | Bc | Пн   | Вт   | Ср   | Чт   | Пт   | C6 | Bc | Пн   | Вт   | Ср   | Чт   | Пт   | C6 | Вс Г | н    |
| Ŧ        |                    | Дни   | Часы        | Дни        | Часы       | 1 2     | 3          | 4       | 5    | 6    | 7    | 8  | 9    | 10   | 11   | 12   | 13   | 14 | 15 | 16   | 17   | 18   | 19   | 20   | 21 | 22 2 | 23   |
| 307      | Студентка 3. 2.    | 21    | 168.00      | 12         | 96.00      | 8.00    | 8.00       | 8.00    | 8.00 | 8,00 |      |    | 8.00 | 8,00 | 8.00 | 8.00 | 8.00 |    |    | 8,00 | 8.00 |      |      | -    |    |      |      |
| 308      | Студент 3. 3.      | 21    | 168.00      | 21         | 168.00     | 8.00    | 8.00       | 8.00    | 8.00 | 8.00 |      |    | 8.00 | 8.00 | 8.00 | 8.00 | 8.00 |    |    | 8.00 | 8.00 | 8.00 | 8.00 | 8.00 |    | 8    | 8.00 |
| 309      | Студент 3. 4.      | 21    | 168.00      | 21         | 168.00     | 8.00    | 8.00       | 8.00    | 8.00 | 8.00 |      |    | 8.00 | 8.00 | 8.00 | 8.00 | 8.00 |    |    | 8.00 | 8.00 | 8.00 | 8.00 | 8.00 |    | 8    | 8.00 |
| 310      | Студент 3. 5.      | 21    | 168.00      | 21         | 168.00     | 8.00    | 8.00       | 8.00    | 8.00 | 8.00 |      |    | 8.00 | 8.00 | 8.00 | 8.00 | 8.00 |    |    | 8.00 | 8.00 | 8.00 | 8.00 | 8.00 |    | 8    | 8.00 |
| 311      | Студентка 3. 6.    | 21    | 168.00      | 21         | 168.00     | 8.00    | 8.00       | 8.00    | 8.00 | 8.00 |      |    | 8.00 | 8,00 | 8.00 | 8.00 | 8.00 |    |    | 8,00 | 8.00 | 8.00 | 8.00 | 8.00 |    | 8    | 8.00 |
| 312      | Студент 3. 7.      | 21    | 168.00      | 21         | 168.00     | 8.00    | 8.00       | 8.00    | 8.00 | 8.00 |      |    | 8.00 | 8.00 | 8.00 | 8.00 | 8.00 |    |    | 8.00 | 8.00 | 8.00 | 8.00 | 8.00 |    | 8    | 8.00 |
| 313      | Студент 3. 8.      | 21    | 168.00      | 21         | 168.00     | 8.00    | 8.00       | 8.00    | 8.00 | 8.00 | 1    |    | 8.00 | 8.00 | 8.00 | 8.00 | 8.00 |    |    | 8.00 | 8.00 | 8.00 | 8.00 | 8.00 |    | 8    | 8.00 |
| 314      | Студентка 3. 9.    | 21    | 168.00      | 11         | 88.00      | 8.00    | 8.00       | 8.00    | 8.00 | 8.00 |      |    | 8.00 | 8.00 | 8.00 | 8,00 | 8.00 |    |    | 8.00 | AB   | AB   | AB   | AB   | AB | AB A | AB   |
| 315      | Студент 3. 1.      | 21    | 168.00      | 21         | 168.00     | 8.00    | 8.00       | 8.00    | 8.00 | 8.00 |      |    | 8.00 | 8,00 | 8.00 | 8.00 | 8.00 |    |    | 8.00 | 8.00 | 8.00 | 8.00 | 8.00 |    | 8    | 3.00 |
|          |                    |       |             |            |            |         |            |         |      |      |      |    |      |      |      |      |      |    |    |      |      |      |      |      |    |      |      |
| Вид: Таб | бель подённый      | C     | трок: 9     |            |            |         |            |         |      |      |      |    |      |      |      |      |      |    |    |      |      |      |      |      |    |      |      |
| <        | 10. 5              |       |             |            | 0.00       | -       |            |         |      |      |      |    |      |      |      |      |      |    |    |      |      |      |      |      |    |      | >    |
| горник,  | 10 План            | 8.0   | 10 ¢        | Pakt:      | 8.00       | Стипе   | ендія ак   | садеміч | на   |      |      |    |      |      |      |      |      |    |    |      |      |      |      |      |    |      |      |
|          |                    |       |             | converses. | tella (4)  |         | oreeeto co |         | 205  |      |      |    |      |      |      |      |      |    |    |      |      |      |      |      |    |      |      |

ФОРМИРОВАНИЕ ТАБЕЛЯ УЧЕТА ПОСЕЩАЕМОСТИ СТУДЕНТОВ

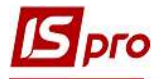

**5** В случае необходимости пересмотра информации по конкретному студенту (студентке), необходимо перейти на закладку **Общие сведения**.

6 Установить курсор на выбранного студента (студентку).

7 В правой табличной части отображаются общие сведения выбранного студента, которые автоматически заполняются из Карточки студента.

| IS-pro 7.11.038.999 - [Табель учёта посещен | ля]               |            |                               | _ 🗆 📕    |
|---------------------------------------------|-------------------|------------|-------------------------------|----------|
| естр Правка Вид Отчет Сервис ?              |                   |            |                               |          |
| । <b>``````` `` ` ` ` ` ` `</b>             | 0                 |            |                               |          |
|                                             |                   | 2          |                               |          |
| ериод: Сентябрь'19 (текущий) 💌 4 1          | Структура:        | )6         | 05 42                         |          |
| Табель Общие сведения                       |                   |            |                               |          |
| аб. № Фамилия Имя Отчество                  | ^                 |            |                               |          |
| ¥                                           | Ta6. №            | 311        |                               |          |
| 307 Студентка 3 2                           | Ф.И.О.            | Стулентка  | 136                           |          |
| 308 Студент 3 3                             |                   | - mainte   |                               |          |
| 309 Студент 3 4                             |                   | 10         |                               |          |
| 310 Студент 3 5                             | Списочный состав  | 10         | Студенти                      |          |
| 311 Студентка 3 6                           | Категория         | 10         | Навчаеться                    |          |
| 312 Студент 3 7                             |                   |            |                               |          |
| 313 Студент 3 8                             | Подразделение     | 010201     | HHI OO                        |          |
| 314 Студентка 3 9                           | Должность         |            |                               |          |
| 315 Студент 3 10                            | Профессия         |            |                               |          |
|                                             |                   | 1          |                               | <b>—</b> |
|                                             | Danag             | -          |                               |          |
|                                             | Разряд            |            |                               | -        |
|                                             | Тарифная сетка    |            |                               |          |
|                                             | График работы     | 1          | 40-годинний робочий тиждень   |          |
|                                             | Фаза              |            |                               |          |
|                                             |                   | 1          |                               |          |
|                                             | Система оплаты    | 23         | Стипендія соціальна           |          |
|                                             | Оклад/Тариф       | 1180       |                               |          |
|                                             | Количество ставок | 1.000      |                               |          |
|                                             |                   | 1          |                               |          |
|                                             | Дата поступления  | 30/08/2018 | 3                             |          |
|                                             | Дата увольнения   |            |                               |          |
|                                             | Причина           |            | за прогул без поважних причин |          |
| мд: таоель. Оощие сведения работнико        | 8 🗸               |            |                               |          |